## **H** SAFETY REPORTS

## Making a User Inactive

1. Log-in to your Safety Reports Admin page

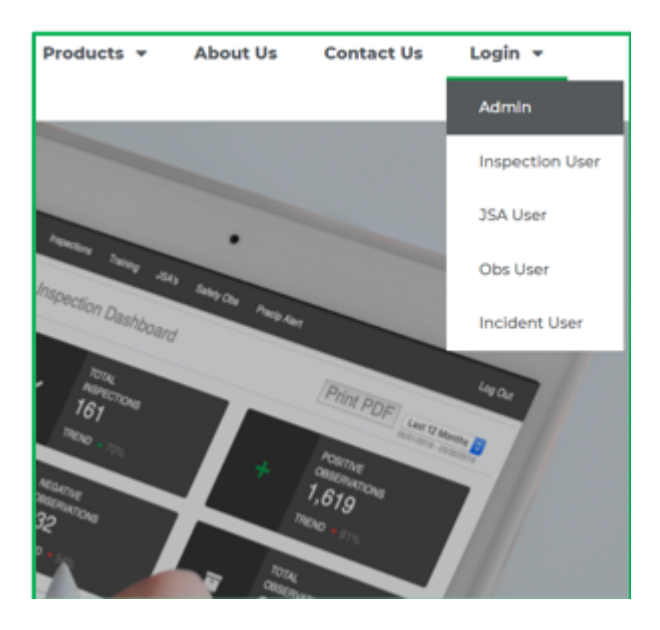

2. Select Inspections along the grey bar at the top of the screen

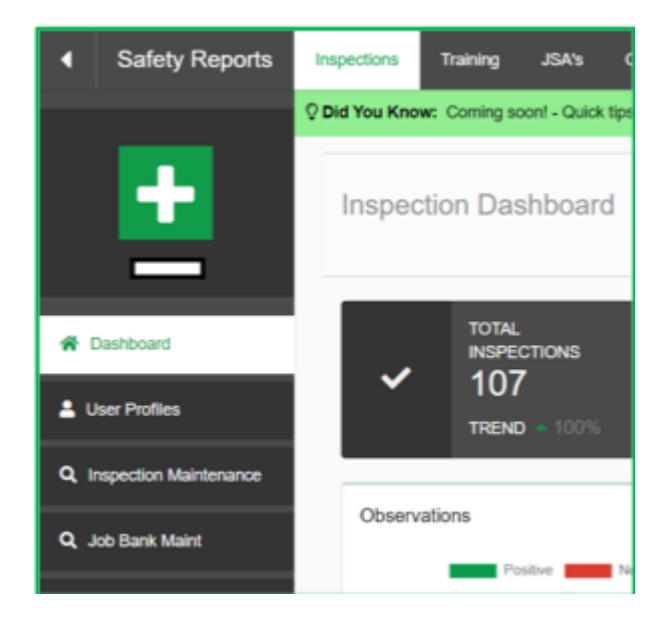

3. At the far left, choose User Profiles

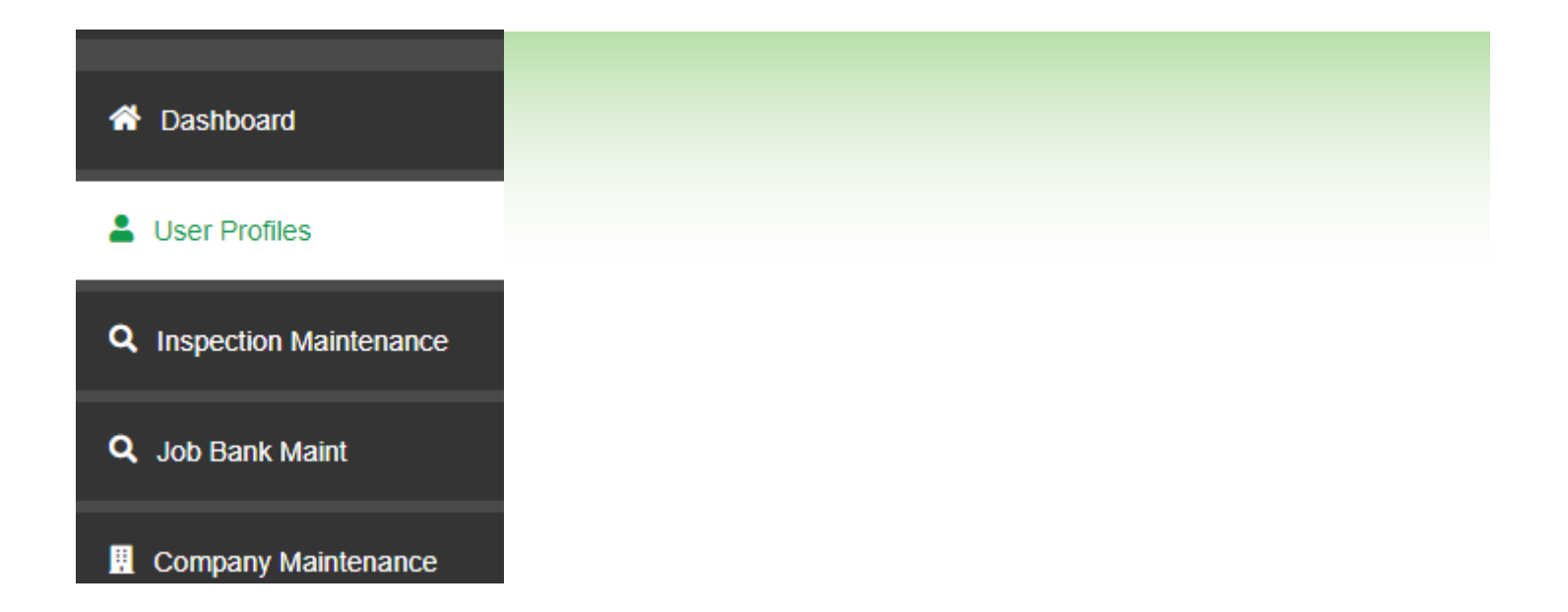

4. Select Edit next to the user you want to make inactive

| Search: |          |
|---------|----------|
| Status  | ♦ Edit ♦ |
| А       | ľ        |

5. Change User status to Inactive

| User Status |   |
|-------------|---|
| Inactive    | ~ |
|             |   |

6. Scroll to the bottom and click Update

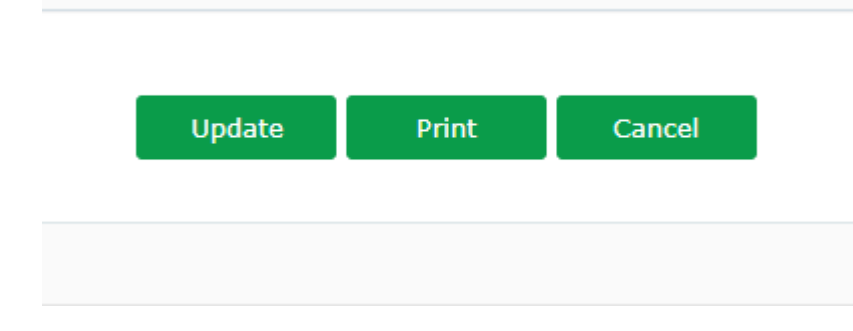